# JA-102KY, JA-102KRY vezérlőpanelek a JABLOTRON Mercury riasztórendszer Telepítési kézikönyv

#### Vezérlőpanel típusa: CU2202MDGSM

## 

\*Rádiómodul modell: JA-111R

\*Kizárólag a JA-102KRY készülékre érvényes.

#### Vigyázat!

- 1. A JABLOTRON Mercury riasztórendszert kizárólag a Jablotron hivatalos forgalmazója által kiállított érvényes tanúsítvánnyal rendelkező, képzett szakember telepítheti.
- 2. A JABLOTRON Mercury vezérlőpanelek konfigurálása a MyCOMPANY mobilalkalmazás segítségével történik. A tanúsítványt a Jablotron telepítő partner a tanúsító képzés sikeres elvégzése után kapja meg.
- A JABLOTRON Mercury vezérlőpanelek egy speciális SIM-kártyán keresztül integrált csatlakozási lehetőséggel rendelkeznek ne távolítsa el és ne cserélje ki a SIM-kártyát. A LAN-kommunikáció csak tartalékként használható.
- 4. A JABLOTRON Mercury Alarm a JDS (Jablotron Digital Service) szolgáltatásért rendszeres havi fizetést igényel. A fizetési mód attól az országtól függ, ahol a rendszert telepítették. Ha a szolgáltatásért nem fizet, a rendszer teljes funkcionalitása korlátozott lesz. A rendszer (helyileg) teljesen működőképes marad, de a MyJABLOTRON-on keresztül történő vezérlés és a MyCOMPANY-on keresztül történő konfigurálás lehetősége felfüggesztésre kerül. A felhasználót a rendszer regisztrálásakor megadott címre küldött e-mailben előzetesen értesítjük a közelgő korlátozásról.
- 5. A támogatott eszközök áttekintését lásd az 1. függelékben.

## 1. A vezérlőpanel alapvető leírása

### 1.1. A JA-102KY, JA-102KRY változatok leírása

JA-102KY: vezérlőpanel buszos berendezésekhez

JA-102KRY: a vezérlőpanel rádiós modullal van felszerelve, és mind a buszos, mind a vezeték nélküli eszközökkel használható.

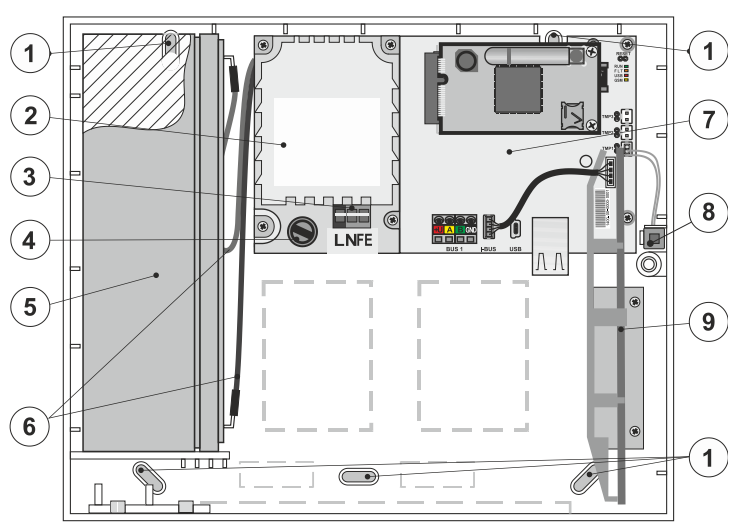

 1 - furatok a doboz falra szereléséhez, 2 - tápegység modul, 3 - hálózati tápcsatlakozó, 4 - biztosíték; 5 - tartalék akkumulátor, 6 - tartalék akkumulátor kábelek, 7 - vezérlőpanel alaplapja, 8 - a doboz szabotázsérintkezője, 9 - a JA-111R rádiómodul (a JA-102KRY vezérlőpanel belsejében),

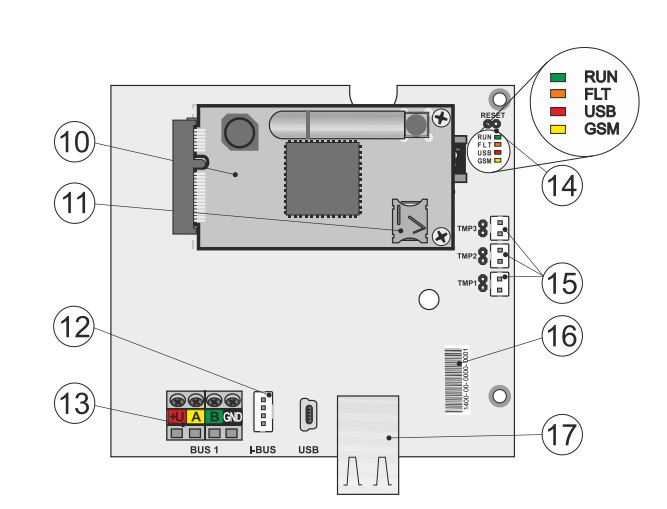

10 - GSM kommunikátor, 11 - SIM kártyatartó a behelyezett SIM kártyával,
12 - buszcsatlakozó a JA-111R rádiós modul belső csatlakoztatásához,
13 - busz kimeneti csatlakozó a busz eszközök csatlakoztatásához,
14 - LED kijelzők RESET jumperrel, 15 - vezérlőpanel dobozának érintkezői,
16 - sorozatszám a MyCOMPANY alkalmazáson keresztül történő regisztrációhoz,
17 - LAN csatlakozó (internet).

#### 1.2. LED-jelzők a vezérlőpanel alaplapján (14)

| RUN  | Zöld  | Gyors villogás a kommunikációs busz működése közben (adatátvitel).                                                        |  |
|------|-------|----------------------------------------------------------------------------------------------------|--|
| HIBA | Sárga | A sárga LED állandó világítása a rendszer általános hibáját jelzi (részletesebb információ az alkalmazásban vagy az       |  |
|      |       | LCD kijelzővel ellátott billentyűzeten).                                                                                  |  |
| GSM  | Red   | Ha a GSM-kommunikátor telepítve van:                                                                                      |  |
|      |       | <ul> <li>– állandóan világít a tápellátás bekapcsolása után =&gt; bejelentkezés a GSM-hálózatba (max. 1 perc),</li> </ul> |  |
|      |       | <ul> <li>ki, ha a GSM rendben van, és nem történik kommunikáció,</li> </ul>                                               |  |
|      |       | <ul> <li>1 s-os időközönként villog, ha nincs GSM-hálózat.</li> </ul>                                                     |  |

## 2. A rendszer telepítése előtt

- 1. Először fontolja meg, hogyan kell biztosítani az objektumot, az egyes eszközök elrendezését és a szakaszok számát, valamint a rendszer vezérlésének módját.
- Ne feledje, hogy a buszeszközök kiválasztásakor azok teljes áramfelvétele nem haladhatja meg a 110 mA-t (hogy a rendszer a szabvány által előírt 12 órán keresztül biztosítva legyen). Az egyes eszközök fogyasztását az 1. számú melléklet tartalmazza: A JABLOTRON Mercury riasztó támogatott eszközeinek áttekintése.
- 3. A vezeték nélküli eszközöket úgy kell telepíteni, hogy a rádiós kommunikációjukat ne árnyékolják vagy zavarják. A telepítés során mindig ellenőrizze az egyes eszközök jelminőségét közvetlenül a MyCOMPANY alkalmazásban.
- 4. Válasszon egy olyan rejtett helyet a vezérlőpanel számára (a védett területen belül), ahol hálózati áramellátás áll rendelkezésre, és ahol jó GSM-jel vételnek is kell lennie (LTE).
- 5. A riasztó tervezése és telepítése során be kell tartani a vonatkozó szabványok követelményeit.

A JABLOTRON Mercury riasztórendszer JA-102KY, JA-102KRY vezérlőpaneljei

#### 3. JABLOTRON Mercury telepítési eljárás

- A fúrósablon segítségével rögzítse a vezérlőpanelt a kiválasztott helyre. A hálózati áramot még ne csatlakoztassa. 1.
  - Telepítse a buszkészülékeket, és csatlakoztassa őket a buszhoz. Még ne zárja be a fedelüket.
  - a) A CC-02 kábel használata ajánlott.
  - b) Csatlakoztassa a vezetékeket a csatlakozók színjelölésének megfelelően. A buszkábel szabadon elágazhat (az egyes elágazások végei azonban nem kapcsolhatók össze).

Az érzékelők csatlakoztatása a vezérlőpanelhez

2.

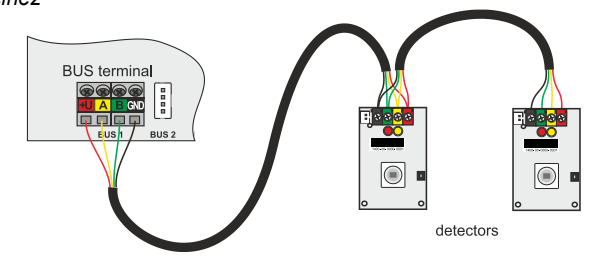

Példa a buszon lévő eszközök elágazására és felosztására:

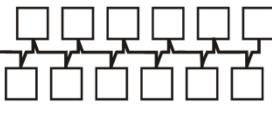

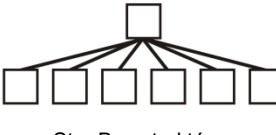

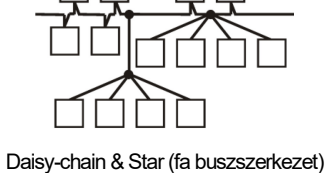

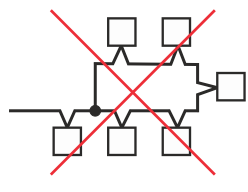

Tiltott buszkapcsolat

Daisy-chain (lineáris buszszerkezet)

Star Bus struktúra

- Csatlakoztassa a hálózati áramot a tápegység csatlakozó csatlakozókapcsaihoz (3) ~110-230 V, 50-60 Hz tartományban. A vezérlőpanel II. 3. osztályú, kettős szigetelésű készülék, ezért a hálózati tápcsatlakozáshoz kétvezetékes tápellátást (L és N vezeték) használjon. A hálózati tápegység védőföldelő vezetéke (ha van ilyen) az FE csatlakozóhoz csatlakoztatható. Ellenőrizze, hogy a vezetékek jól rögzülnek-e a csatlakozóban, majd rögzítse a kábelt erősen a bilinccsel.
- Helyezze be az akkumulátort a vezérlőpanelbe (1-5. ábra), és rögzítse a dobozban lévő hevederrel. 4. Figyelmeztetés - a tartalék akkumulátort feltöltött állapotban szállítják; nem szabad rövidre zárni!
- 5. Csatlakoztassa az akkumulátor tápkábeleit (1-6. ábra). Figyeljen a tápkábelek helyes polaritására! (piros vezeték + pólus, fekete vezeték pólus).
- 6. Kapcsolja be a vezérlőpanel hálózati áramellátását, és várja meg, amíg a rendszer bejelentkezik a GSM-hálózatba (a piros LED kialszik).
- 7 Indítsa el okostelefonján a MyCOMPANY konfigurációs alkalmazást, és jelentkezzen be a tanúsítási képzés után kapott adatokkal.
- Kattintson az "ÚJ TELEPÍTÉS +" gombra a konfiguráció elindításához (I. ábra). 8
- Szkennelje be a vezérlőpanel sorozatszámának vonalkódját (1-16. ábra), és várja meg a csatlakozás megerősítését (II. ábra). 9.
- 10. Adja meg a létesítmény nevét, és töltse ki a tulajdonos e-mail címét, amely a MyJABLOTRON felhasználói alkalmazás bejelentkezési adatai lesznek (a fiók létrehozására vonatkozó visszaigazolást a bejelentkezési adatokkal együtt automatikusan elküldjük az e-mail címre).
- 11. Vária meg. amíg a regisztráció és a vezérlőpanel kezdeti aktiválása befeieződik.
- 12. A "Periféria kezelése" modulban lépjen be a Vezérlőpanel elemre, kattintson az Állapot gombra, és ellenőrizze a GSM-hálózat jelminőségét (%) (III. ábra).
- 13. Ezután a "Perifériák kezelése" modulban a "Periféria hozzáadása" gombbal szkennelje be az első eszköz sorozatszámát (a nyomtatott áramköri lapon, az eszköz hátoldalán vagy a termék papírdobozán található) (IV. ábra).
  - Kövesse a mobilalkalmazás utasításait. a) helyezze be az elemeket a vezeték nélküli készülékbe,
    - b) csukja be a készülék fedelét,
    - adja meg a készülék nevét az alkalmazásban, és szükség esetén állítson be egyéb paramétereket, c)
    - várjon, amíg létrejön a kapcsolat a készülékkel, és válassza a Mentés lehetőséget, hogy visszatérjen a Periféria kezeléséhez, d)
    - ha a kapcsolat nem jön létre, nyissa ki és zárja be a készülék fedelét (vagy vegye ki és helyezze be újra az elemeket, vagy ellenőrizze e) a buszcsatlakozást ).
    - f) ismételje meg az eljárást az összes telepített eszközzel vagy távirányítóval (a távirányítók esetében a kapcsolat bármelyik gomb megnyomásával létrejön),
    - a cél az összes OK állapotú eszköz teljes listája. a)
- 14. A "Felhasználókezelés" modulban hozza létre a felhasználókat (a címkék és kártyák hozzárendeléséhez javasoljuk a "Kártya billentyűzethez csatolása" beiratkozási módszer kiválasztását). Ne felejtse el megváltoztatni a SERVICE és a MASTER felhasználók kódjait (V. ábra).
- Ellenőrizze az összes eszköz működőképességét a " Perifériák tesztelése" modul segítségével (VI. ábra). 15.
- Zárja be a vezérlőpanel dobozát.
- 17. Ha minden rendben van, lépjen ki a központ szerviz üzemmódjából, és tesztelje a riasztás működését.

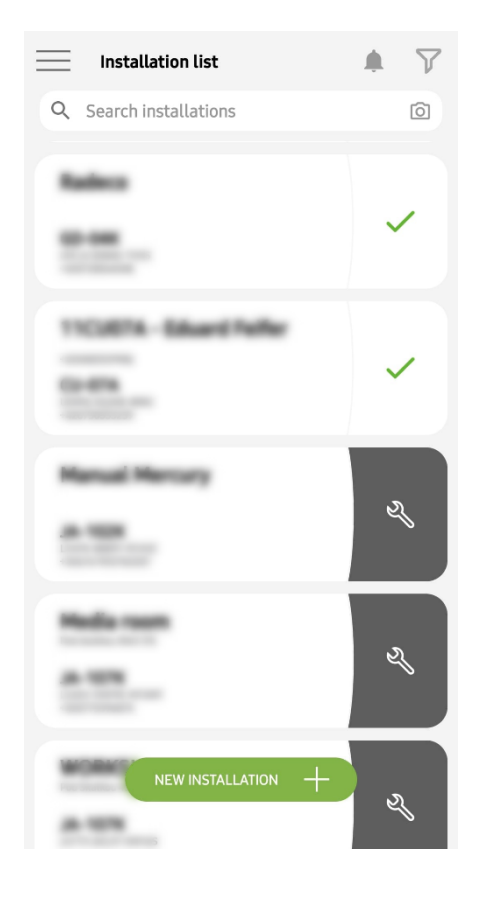

<complex-block>

I. ábra

| <                                   | Periphery management<br>Manual Mercury | Ŧ |
|-------------------------------------|----------------------------------------|---|
| 0   JA-102K  <br>Manual Mercu       | OK<br>ry                               | > |
| <b>1   JA-112P  </b><br>Hall 112P   | ОК                                     | > |
| <b>2   JA-115E  </b><br>Keypad 115E | ОК                                     | > |
| 3   JA-113E  <br>Keypad JA-113      | OK<br>3E                               | > |
| 4   JA-110P  <br>Garage 110P        | ок                                     | > |
| 5   JA-111R  <br>Radio              | Tamper                                 | > |
| 6   JA-162PW<br>Periphery 6         | OK   📾   atl                           | > |
| 7   JA-150M<br>Periphery 7          | OK   📰   aili                          | > |
| 8   JA-150M<br>Periphery 8          | OK   💼   aill                          | > |
|                                     | + ADD A PERIPHERAL                     |   |
|                                     | IV. ábra                               |   |

Manage users (3) Manual Mercury
Service Servis
Owner Administrator
User User User 1

II. ábra

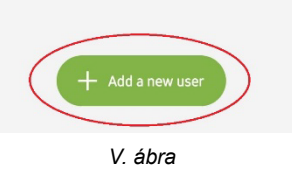

| K Manual Mercury<br>JA-102K |                   |
|-----------------------------|-------------------|
| Status                      | OK                |
| Serial number               | 1400-40-3806-6474 |
| GSM signal strength         | T-MobileCZ 90 %   |
| Firmware version            | md6112.08.3b07    |
| Bus voltage 1               | 13.2V             |

III. ábra

| < <sup>Te</sup>               | Testing the peripherals<br>Manual Mercury |            |        |
|-------------------------------|-------------------------------------------|------------|--------|
| Activation memo               | ory                                       |            |        |
|                               |                                           | Active     | Tamper |
| 0   JA-102K<br>Manual Mercury |                                           |            | -      |
| 1   JA-112P<br>Hall 112P      |                                           | $\bigcirc$ | -      |
| 2   JA-115E<br>Keypad 115E    |                                           |            | -      |
| 3   JA-113E<br>Keypad JA-113E |                                           |            | -      |
| 4   JA-110P<br>Garage 110P    |                                           | _          | -      |
| 5   JA-111R<br>Radio          |                                           |            | -      |
| 6   JA-162PW<br>Periphery 6   |                                           | _          | _      |
| 7   JA-150M<br>Periphery 7    |                                           | _          | -      |
| 8   JA-150M<br>Periphery 8    |                                           |            |        |
|                               |                                           |            |        |
|                               |                                           |            |        |

VI. ábra

## 4. Alternatív konfiguráció a rendszer telepítése előtt:

#### Előkészítés:

- Csatlakoztassa a hálózati áramot a tápegység csatlakozókapcsaihoz (3) ~110-230 V, 50-60 Hz tartományban. A vezérlőpanel II. osztályú, kettős szigetelésű készülék, ezért a hálózati tápcsatlakozáshoz kétvezetékes tápellátást (L és N vezeték) használjon.
- 2. Kapcsolja be a vezérlőpanel hálózati áramellátását, és várja meg, amíg a rendszer bejelentkezik a GSM-hálózatba (amíg a piros LED ki nem kapcsol).
- 3. Indítsa el okostelefonján a MyCOMPANY konfigurációs alkalmazást, és jelentkezzen be a tanúsítási képzésen kapott adatokkal.
- 4. Kattintson az "ÚJ TELEPÍTÉS +" gombra a konfiguráció elindításához (I. ábra).
- 5. Szkennelje be a vezérlőpanel sorozatszámának vonalkódját (1-16. ábra), és várja meg a csatlakozás megerősítését (II. ábra).
- 6. Adja meg a létesítmény nevét, és töltse ki a tulajdonos e-mail címét, amely a MyJABLOTRON felhasználói alkalmazás bejelentkezési adatai lesznek (a fiók létrehozásáról szóló visszaigazolást a bejelentkezési adatokkal együtt automatikusan elküldi az e-mail címre).
- 7. Várja meg, amíg a regisztráció és a vezérlőpanel kezdeti aktiválása befejeződik.
- 8. Ne csatlakoztasson buszos eszközöket, és ne helyezzen elemeket vezeték nélküli eszközökbe!
- 9. A "Perifériák kezelése" modulban a "Periféria hozzáadása" gombbal olvassa be az első eszköz sorozatszámának vonalkódját (ez közvetlenül a nyomtatott áramkörön, az eszköz hátoldalán vagy a papír csomagoláson található) (IV. ábra).
  - a) adja meg a készülék nevét az alkalmazásban, és szükség esetén állítson be egyéb paramétereket,
    - b) a Mentés gombra koppintva térjen vissza a Perifériák kezeléséhez (kapcsolat létrehozása nélkül),
    - c) jegyezze fel a készülék tervezett helyét,
    - d) ismételje meg az eljárást az összes telepített eszközzel és távirányítóval,
    - e) az eszközök listáján, akkor jelzi, hogy a kapcsolat nem jött létre.
- 10. A "Felhasználókezelés" modulban programozza be a felhasználókat (V. ábra).
- 11. Kapcsolja ki a vezérlőpanel áramellátását, és válassza le a tartalék akkumulátort. Lépjen ki az alkalmazásból.

#### Az igazi telepítés és a működésre való rávezetés:

- 12. A fúrósablon segítségével készítse elő a furatokat, és szerelje be a vezérlőpanelt a kiválasztott helyre. Még ne csatlakoztassa a hálózati áramot.
- 13. Szerelje fel az eszközöket a kívánt helyre.
- 14. Csatlakoztassa a buszeszközöket, és hagyja nyitva a fedelüket.
- 15. Csatlakoztassa a hálózati tápellátást a tápegység csatlakozókapcsaihoz (lásd a 3.3. fejezetet).
- Helyezze be az akkumulátort a vezérlőpanelbe (1-5. ábra), és rögzítse a dobozban lévő hevederrel.
   Figyelmeztetés a tartalék akkumulátort feltöltött állapotban szállítják; nem szabad rövidre zárni!
- 17. Csatlakoztassa az akkumulátor tápkábeleit (1-6. ábra). Figyeljen a tápvezetékek helyes polaritására! (piros vezeték + pólus, fekete vezeték pólus).
- 18. Kapcsolja be a központot, és várja meg, amíg a rendszer bejelentkezik a GSM-hálózatba (1-2 perc, amíg a piros LED ki nem kapcsol).
- 19. Indítsa el a MyCOMPANY konfigurációs alkalmazást, és lépjen be a korábban elmentett telepítésbe (a konfiguráció betöltődik).
  - a) Ha elfelejtette, hogy hova kell felszerelni az eszközt, használja az alkalmazást, és a Perifériakezelésben a vonalkód újratöltésével adja hozzá az eszközt ekkor megjelennek a korábban elvégzett beállítások, beleértve a hely nevét is.
- A " Periféria kezelése " modulban lépjen be a Vezérlőpanel elemre, kattintson az "Állapot" gombra, és ellenőrizze a GSM-hálózat jelminőségét (%) (III. ábra).
- 21. Készítse elő az elemeket a vezeték nélküli eszközökhöz.
- 22. Nyissa meg fokozatosan az egyes készülékek beállításait a Perifériakezelésben, helyezze be az elemeket, és zárja be a fedeleket (nyomja meg a távirányító bármelyik gombját). Várja meg a kapcsolat létrejöttét, és folytassa a következő eszközzel.
  - a) ha a kapcsolat nem jön létre, nyissa ki és zárja be a készülék fedelét (vegye ki és helyezze be újra az elemeket, vagy ellenőrizze a buszcsatlakozást, illetve távirányító esetén nyomja meg bármelyik gombot).
- 23. Ellenőrizze az egyes eszközök állapotát és konfigurációját a Perifériakezelésben, hogy minden eszköz OK-t jelezzen (IV. ábra).
- 24. Ellenőrizze a felhasználói beállításokat a "Felhasználókezelés "modulban, és ne felejtse el megváltoztatni a szerviz és a rendszergazda hozzáférési kódokat (V. ábra).
- 25. Ellenőrizze az összes eszköz működőképességét a " Perifériák tesztelése" modul segítségével (VI. ábra).
- 26. Ha minden rendben van, hagyja el a központ szerviz üzemmódját, és tesztelje a riasztó működését.

## 5. Garázskapuk és bejárati kapuk (vagy más eszközök) vezérlése

- 1. A JABLOTRON Mercury lehetővé teszi, hogy (a felhasználói alkalmazásból vagy a távirányító alsó gombpárjának használatával) vezérelje a garázskapuk és a bejárati kapu nyitását.
- A vezérlőpanel 2 előre beállított vezérlő kimenettel rendelkezik erre a célra. A kimenetek nevének szerkesztése és tesztelése az "Egyéb" Vezérlő kimenetek modulban történik.
- 3. Ha egy kimenetet a MyJABLOTRON alkalmazásból vagy a távirányító egy gombjának megnyomásával aktivál, a megfelelő kimenet bekapcsol.
- 4. A vezérelt eszköz csatlakoztatását egy megfelelő kimeneti relé modullal vagy garázskapu vezérlésére szolgáló kimenettel rendelkező átmenő aljzattal kell megvalósítani.
- A kimenetek bármely olyan eszköz vezérlésére használhatók, amely szükség esetén 1s-os kioldó impulzussal vezérelhető, vagy ON/OFF funkcióval vezérelhető.

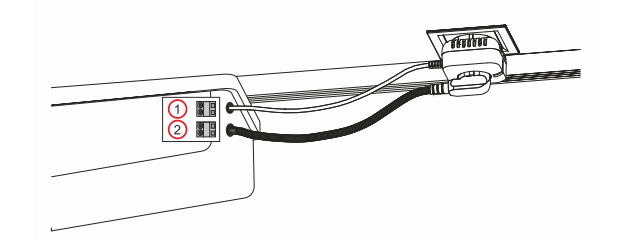

1 - a meghajtó vezérlő bemenetének csatlakozói (potenciálmentes érintkező); 2 - 230 V-os meghajtó tápellátás csatlakozói

### 6. Vezeték nélküli csengő

A JA-159J vezeték nélküli ajtócsengő gomb és a JA-152A vezeték nélküli beltéri sziréna használatával a vezeték nélküli ajtócsengő funkció automatikusan aktiválódik. Ha több ajtócsengőgombot telepít, ezek mindegyike képes az összes ilyen típusú vezeték nélküli sziréna csengőhangját kiváltani.

### 7. Hőmérők

A JA-151TH és JA-111TH hőmérők beírhatók a vezérlőpanelre. A mért hőmérsékletek ezután a MyJABLOTRON alkalmazásban jelennek meg. Az egyik hőmérő hőmérséklete a billentyűzet LCD kijelzőjén is megjeleníthető.

### 8. A vezérlőpanel alaphelyzetbe állítása

#### Ha vissza kell állítani a vezérlőpanel gyári beállításait:

- 1. Nyissa ki a vezérlőpanel fedelét: a visszaállításhoz a szabotázsérintkezőt aktiválni kell.
- 2. Kapcsolja ki a vezérlőpanel hálózati áramellátását, és válassza le a tartalék akkumulátort.
- 3. Csatlakoztassa a vezérlőpanel lapján a RESET jelölésű csapokat (a mellékelt jumper segítségével).
- 4. Csatlakoztassa a tartalék akkumulátort, majd a vezérlőpanel hálózati tápellátását. A vezérlőpanel zöld, sárga és piros LED-jei világítani fognak a reset jumper mellett.
- 5. Várjon körülbelül 15 másodpercet, majd húzza ki az átkötőt.
- 6. Ezután az összes LED rövid villogással megerősíti, hogy a panel alaphelyzetbe állítása befejeződött. Ezután a vezérlőpanel és a buszeszközök újraindulnak.
- 7. A vezérlőpanelt visszaállították a gyári beállításokra, és a rendszer nyelvét is. A vezérlőpanel visszaállítása azonban nem törli az eseménytörténetet.
- Ha a vezérlőpanelt egy másik telepítésen szeretné használni, akkor először a MyCOMPANY alkalmazásban ki kell kapcsolnia a vezérlőpanelt, majd az Egyéb - Eszközkezelés fülre kell lépnie. Ezáltal törlődik a konfigurációja és az aktuális rendszergazda hozzáférése a MyJABLOTRONban.

#### <u>Vigyázat!</u>

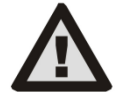

#### A gyártó nem vállal felelősséget a rendszer helytelen telepítése vagy programozása esetén bekövetkező károkért.

- Ha a rendszer GSM-kommunikátorral van felszerelve, akkor a telepítés helyén jó minőségű GSM-jelnek kell lennie (ellenőrizze mobiltelefonnal).
- A vezérlőpanel hálózati tápellátását csak megfelelő elektromos képesítéssel rendelkező személy szerelheti be. A vezérlőpanel tápellátása kettős biztonsági áramköri elválasztással rendelkezik. A hálózati tápegység védőföldelő vezetéke (ha van ilyen) az FE csatlakozóra csatlakoztatható.
- A rendszerbusz-berendezések telepítése és bekötése során a vezérlőpanel áramellátását teljesen ki kell kapcsolni.
- Soha ne kapcsolja be a rendszert (sem a hálózati áramot, sem az akkumulátort), ha a GSM-kommunikátor antennája ki van húzva.
   Az üvegbiztosítékkal ellátott biztosítéktartó nem biztosítja a biztonságos lekapcsolást.
- 1. Készítse elő a vezérlőpanel tápellátását használjon megfelelő, kettős szigetelésű, 0,75-1,5 mm² keresztmetszetű kábelt .
- 2. Javasoljuk, hogy a vezérlőpanel tápegységére túláram- és túlfeszültségvédelmi elemeket szereljenek fel.
- 3. Ha árnyékolással ellátott buszkábelt használnak, akkor az árnyékolás nem csatlakozhat a közös GND-kapocshoz vagy a vezérlőpanel bármelyik csatlakozókapcsához. A vezérlőpanelt és a készülékeket összekötő buszkábel egyetlen ponton sem csatlakoztatható úgy, hogy zárt hurkot képezzen.
- 4. A JA-102KY/JA-102KRY vezérlőpanel alaplapján lévő I-BUS csatlakozó (3) kizárólag a belső rádiós modul csatlakoztatására szolgál.

5/8

## 9. Műszaki specifikációk

| Paraméter                                                           | CU2202MD, GSM2202MD és *JA-111R                                                                                                    |  |
|---------------------------------------------------------------------|----------------------------------------------------------------------------------------------------|--|
| A telepítés típusa                                                  | Rögzített telepítés                                                                                                    |  |
| Névleges tápfeszültség / frekvencia / biztosíték                    | ~ 110-230 V/50-60 Hz, max. 0,28 A F1,6 A/250 V biztosítékkal, II. védelmi osztály                                                                                                    |  |
| Elektromos bemeneti teljesítmény/áram                               | max 23 VA/0,1 A                                                                                                    |  |
| Védelmi osztály                                                     | П.                                                                                                    |  |
| Tartalék akkumulátor                                                | 12 V; 2,6 Ah max (ólom-gél)                                                                                                    |  |
| Tartalék akkumulátor alacsony töltöttségi szint (hibajelzés)        | ≤11 V                                                                                                    |  |
| Az akkumulátor maximális töltési ideje (80%-os kapacitás)           | 72 h                                                                                                    |  |
| Buszfeszültség/max. ingadozás (piros - fekete)                      | 12,0 ÷ 13,8 V <sub>DC</sub> /±100 mV                                                                                                    |  |
| Maximális folyamatos áram a vezérlőpanelről történő fogyasztásból   | 1000 mA                                                                                                    |  |
| @ tartalék 12 óra (2,6 Ah akkumulátor)                              | 115 mA                                                                                                    |  |
| A szakaszok maximális száma                                         | 4                                                                                                    |  |
| Az eszközök maximális száma                                         | 31 készülék + 31 távirányító                                                                                                    |  |
| A felhasználók maximális száma                                      | 32 (szerviz, rendszergazda + 30 felhasználó)                                                                                                    |  |
| A programozható kimenetek maximális száma                           | 2                                                                                                    |  |
| Riasztás csatlakoztatása                                            | Jablotron Bus - dedikált kábelcsatlakozás<br>Vezeték nélküli kapcsolat (a JA-111R-rel) - nem specifikus vezeték nélküli kapcsolat,<br>Jablotron vezeték nélküli protokoll                                                                                   |  |
| A riasztóberendezés osztályozása                                    | 2. biztonsági osztály az EN50131-6 szerint / II. környezetvédelmi osztály                                                                                                    |  |
| @ a szabványok szerint                                              | EN 50131-1, EN 50131-3, EN 50131-6, EN 50131-5-3 (rádiómodul használatával),<br>EN 50131-10, EN 50136-1, EN 50136-2.                                                                                                    |  |
| @ környezet                                                         | Beltéri általános                                                                                                    |  |
| @ működési hőmérséklettartomány/páratartalom                        | -10 °C-tól +40 °C-ig/75% nem kondenzálódó                                                                                                    |  |
| @ tápegység                                                         | A típus - fő tápegység, tartalék akkumulátor töltése közben                                                                                                    |  |
| @ esemény memória kapacitás                                         | Körülbelül 7 millió legfrissebb esemény, beleértve a forrást, dátumot és időpontot is                                                                                                    |  |
| @ A rendszer reakciója a készülék kommunikációjának<br>elvesztésére | Hiba vagy tamper - a beállítások és a kiválasztott profil szerint<br>@ Bus 10 s-en belül<br>@ vezeték nélküli kommunikáció 2 órán belül (az utolsó kommunikáció óta)<br>@ vezeték nélküli kommunikáció 20 percen belül megakadályozza a szakasz beállítását |  |
| @ A rendszer reakciója az érvénytelen kód bevitelére                | Manipulációs riasztás 10 téves kódbevitel után és a kiválasztott profil alapján az összes vezérlő blokkolása a következő 10 percre.                                                                                                    |  |
| @ ATS besorolás                                                     | Támogatott ATS osztályok:SP2 - SP5, DP2 - DP4SPT:típus ZMűveleti típus:Pass-ThroughLAN a fedélzeten:SP2 - SP5 (IP protokollal)GSM2202MDSP3 - SP5 (JABLO IP, ANSI SIA, DC-09)LAN + GSM2202MDDP2 - DP4 JABLO IP, ANSI SIA, DC-09)                             |  |
| @ ATS riasztási kommunikációs protokollok                           | JABLO IP, SIA IP, Kapcsolattartó ID,                                                                                                    |  |
| @ ATC helyettesítés elleni védelem és információbiztonság           | Jablotron protokollok: saját AES titkosítás legalább 128 bites titkosítási kulccsal<br>ANSI SIA DC-09.2012 protokoll 128 bites AES titkosítással                                                                                                    |  |
| LAN kommunikátor                                                    | Ethernet interfész CAT 5 (RJ-45)                                                                                                    |  |
| Méretek (mm)                                                        | 268 x 225 x 83                                                                                                    |  |
| Tömeg akkumulátorral / akkumulátor nélkül                           | 1809 g/ 919 g                                                                                                    |  |
| JA111R -modul alapvető -paraméterei                                 | 868,1 MHz, <25 mW, GFSK <80 kHz                                                                                                    |  |
| Rádiós kibocsátások                                                 | ETSI EN 300 220-2 (JA-111R modul)                                                                                                    |  |
| EMC                                                                 | EN 50130-4, EN 55032, ETSI EN 301 489-1, ETSI EN 301 489-3                                                                                                    |  |
| Elektromos biztonsági megfelelőség                                  | EN IEC 62368-1                                                                                                    |  |
| Működési feltételek                                                 | ERC REC 70-03                                                                                                    |  |
| Tanúsító szervezet                                                  | TREZOR TEST s.r.o. (no. 3025)                                                                                                    |  |

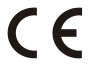

A JABLOTRON ALARMS a.s. kijelenti, hogy a CU2202MD, GSM2202MD a JA-111R megfelel a 2014/53EU, 2014/35/EU, 2014/30/EU és 2011/65/EU irányelv alapvető követelményeinek és egyéb vonatkozó rendelkezéseinek. A tanúsítvány megtekinthető a www.jablotron.com - Műszaki támogatási részleg.

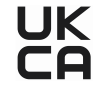

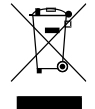

Megjegyzés: A termék alapanyagainak újra felhasználása segít az értékes erőforrások megtakarításában, és az emberi egészségre és a környezetre gyakorolt esetleges negatív hatásokat kiküszöbölésében, amelyek egyébként a nem megfelelő hulladékkezelésből adódhatnak. Kérjük, hogy a használaton kívül helyezett eszközt juttassa vissza a termék forgalmazójának, vagy adja le a legközelebbi hulladékudvarban további feldolgozásra.

> Elektronikus verzió a kézikönyv

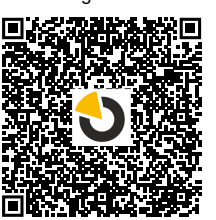

## 

JABLOTRON ALARMS a.s. Pod Skalkou 4567/33 46601 Jablonec nad Nisou Czech Republic Tel.: +420 483 559 911 Internet: www.jablotron.com

## 10. 1. sz. függelék - a JABLOTRON Mercury riasztó támogatott eszközeinek áttekintése

| Típus         | Leírás                                                                   | Bus áramfelvétel:          |
|---------------|--------------------------------------------------------------------------|----------------------------|
| JA-115E       | Bus négyszegmenses billentyűzet kijelzővel és RFID olvasóval             | 15 mA                      |
| JA-113E       | Címezhető kezelőegység, csak 1 szekciót vezérel                          | 10 mA                      |
| JA-111R       | Címezhető rádiós vevőmodul                                               | 35 mA                      |
| JA-110P       | Címezhető PIR mozgásérzékelő                                             | 5 mA                       |
| JA-110A       | Címezhető beltéri hangjelző                                              | 5 mA                       |
| JA-110A II    | Címezhető beltéri hangjelző                                              | 5 mA                       |
| JA-120PC      | adatbuszra csatlakoztatható vezetékes PIR mozgásérzékelő kamerával       | 5 mA                       |
| JA-120PC (90) | Címezhető PIR kamera 90° látómezővel                                     | 5 mA                       |
| JB-110N       | Teljesítmény PG kimeneti modul                                           | 5 mA                       |
| JB-111N       | PG kimeneti jelző modul                                                  | 5 mA                       |
| JA-120PB      | Címezhető PIR mozgás és üvegtörés érzékelő                               | 5 mA                       |
| JA-110P-PET   | Címezhető kisállatvédett PIR mozgásérzékelő                              | 5 mA                       |
| JA-112P       | Címezhető PIR mozgásérzékelő                                             | 5 mA                       |
| JA-115P       | Címezhető mennyezeti PIR mozgásérzékelő                                  | 2,8 mA                     |
| JA-115A       | Címezhető kültéri hangjelző                                              | 5 mA                       |
| JA-112M       | Címzőmodul mágneses nyitásérzékelőkhöz – 2 bemenet                       | 7 mA                       |
| JA-110ST      | Címezhető kombinált füst és hőérzékelő                                   | 5 mA                       |
| JA-111ST-A    | Címezhető kombinált füst és hőérzékelő                                   | 5 mA                       |
| JA-120PW      | Címezhető PIR/MW érzékelő                                                | 5 mA                       |
| JA-122PW      | Adatbuszra csatlakoztatható PIR/MW érzékelő                              | 5 mA                       |
| JA-111H TRB   | Címzőmodul vezetékes érzékelőkhöz                                        | 8 mA                       |
| JA-122PB      | Busz kombinált PIR mozgás- és üvegtörés-érzékelő                         | 2,4 mA                     |
| JA-122PC      | Busz kombinált PIR mozgásérzékelő 90°-os fényképező kamerával            | 5 mA                       |
| JA-155E       | Vezeték nélküli négyszegmenses billentyűzet kijelzővel és RFID olvasóval | 4 x LR6 AA                 |
| JA-153E       | Vezeték nélküli kezelőegység RFID olvasóval                              | 2 x LR6 AA                 |
| JA-150P       | Vezeték nélküli PIR mozgásérzékelő                                       | 2 x LR6 AA                 |
| JA-150P PET   | Vezeték nélküli kisállatvédett PIR mozgásérzékelő                        | 2 x LR6 AA                 |
| JA-151M       | Vezeték nélküli mágneses nyitásérzékelő - Mini                           | 1 x CR2032                 |
| JA-152J MS II | Két utas, két nyomógombos távirányító                                    | 1 x CR2032                 |
| JA-154J MS II | Két utas négy nyomógombos távirányító                                    | 1 x CR2032                 |
| JA-180PB      | Vezeték nélküli PIR mozgás/üvegtörés érzékelő                            | 1 x CR14500<br>1 x CR14250 |
| JA-180W       | Vezeték nélküli kombinált PIR + mikrohullámú érzékelő                    | 1 x CR14500                |
| JA-151ST      | Vezeték nélküli kombinált füst és hőérzékelő                             | 3 x LR6 AA                 |
| JA-152P       | Vezeték nélküli PIR mozgásérzékelő                                       | 1 x CR123A                 |
| JA-155P       | Vezeték nélküli mennyezeti PIR érzékelő                                  | 2 x CR123A                 |
| JA-160PC      | Vezeték nélküli riasztás hitelesítő PIR kamera                           | 2 x LR6 AA                 |
| JA-160PC (90) | Vezeték nélküli PIR kamera 90° látómezővel                               | 2 x LR6 AA                 |
| JA-165A       | Elemes táplálású vezeték nélküli kültéri hangjelző                       | BAT-100A.01                |
| JA-152A       | Vezeték nélküli beltéri hangjelző                                        | BAT-3V2-CR2                |
| JA-151ST-A    | Vezeték nélküli kombinált füst és hőérzékelő                             | 3 x LR6 AA                 |
| JA-150M       | Vezeték nélküli mágneses nyitásérzékelő – 2 univerzális bemenettel       | 1 x LR6 AA                 |
| JA-150N       | Vezeték nélküli teljesítmény PG kimeneti modul                           | 230 V AC, 1,5W             |
| JA-151N       | Vezeték nélküli PG kimeneti jelzőmodul                                   | 12V DC, 18/ 35 mA          |
| JB-162N-PLUG  | Vezeték nélküli hálózati csatlakozó aljzat (French)                      | 110 - 230 V/ 1W            |
| JB-163N-PLUG  | Vezeték nélküli hálózati csatlakozó aljzat (Schuco)                      | 110 - 230 V/ 1W            |
| JA-162PW      | Vezeték nélküli PIR/MW érzékelő                                          | 2 x CR123A                 |
| JA-159J       | Vezeték nélküli ajtócsengő nyomógomb                                     | 1 x CR2032                 |
| JA-162PB      | Vezeték nélküli kombinált PIR mozgás- és üvegtörés-érzékelő              | 2 x CR123A                 |
| JA-162PC      | Vezeték nélküli PIR mozgásérzékelő fényképes ellenőrző kamerával         | 2 x CR123A                 |
| JA-111TH      | Buszos hőmérséklet-érzékelő                                              | 5 mA                       |
| JA-151TH      | Vezeték nélküli hőmérséklet-érzékelő                                     | 1 x CR2032                 |

| MEGJEGYZÉSEK: |  |
|---------------|--|
|               |  |
|               |  |
|               |  |
|               |  |
|               |  |
|               |  |
|               |  |
|               |  |
|               |  |
|               |  |
|               |  |
|               |  |
|               |  |
|               |  |
|               |  |
|               |  |
|               |  |
|               |  |
|               |  |
|               |  |
|               |  |
|               |  |
|               |  |
|               |  |
|               |  |
|               |  |
|               |  |
|               |  |
|               |  |
|               |  |
|               |  |
|               |  |
|               |  |
|               |  |
|               |  |
|               |  |
|               |  |
|               |  |
|               |  |
|               |  |
|               |  |
|               |  |
|               |  |
|               |  |
|               |  |
|               |  |
|               |  |
|               |  |
|               |  |
|               |  |